# Pipe 安装补充说明

作者: riddle911

- 原文链接: https://ld246.com/article/1517474627971
- 来源网站:链滴
- 许可协议:署名-相同方式共享 4.0 国际 (CC BY-SA 4.0)

pipe安装时与一般WebAPP不同,他的路由靠两个域名来实现。 如果说的不对请D V两位老大指正。

以下记录一下安装设置时需要注意的地方:

## 两个域名

首先我的域名是www.hack.com

那么 定义一个 pipe.hack.com , 暂且称为博客管理域名吧

再定义一个 blog.hack.com, 暂且称为博客入口域名

你以后一直访问的将会是blog.hack.com这个域名,就是传统的博客界面。

## 配置

#### pipe.json

pipe.json这里最主要配置的是Server, 需要填上面写的管理域名

"Server": "http://pipe.hack.com",

#### 管理面板配置

在管理面板的"设置"——"基础配置"——"博客地址"这里,填写博客入口域名,即

http://blog.hack.com

### Nginx配置

这里照搬D老大的配置

```
upstream pipe {
	server localhost:5897;
}
server {
	listen 80;
	server_name pipe.hack.com; # 配置为你自己的域名
	location / {
		proxy_pass http://pipe$request_uri;
		proxy_set_header Host $host:$server_port;
		proxy_set_header X-Real-IP $remote_addr;
		client_max_body_size 10m;
	}
	location = /halt.html {
		root /www/wwwroot/hack.com/theme; #pipe安装目录
	}
```

```
error_page 502 503 /halt.html;
}
server {
    listen 80;
    server_name blog.hack.com;
    location / {
        proxy_pass http://pipe/blogs/riddle911/;
    }
}
```

## GetStarted

按照以上配置完后,访问blog.hack.com 就是你的博客界面啦。 当然应该能直接把hack.com配成博客界面的,我还没来及调试。

Nginx本人基本不会用,纯属抄代码,所以关于SSL以及其他还没有配置,等大家一起来吧。